## Procedura per la prenotazione ON LINE del colloquio antimeridiano con i docenti.

- 1. Cliccare su <u>https://www.liceovecchi.it/</u>
- 2. In basso a destra della Home page compaiono le icone del Registro Elettronico.

Cliccare sull'icona: Registro elettronico famiglie

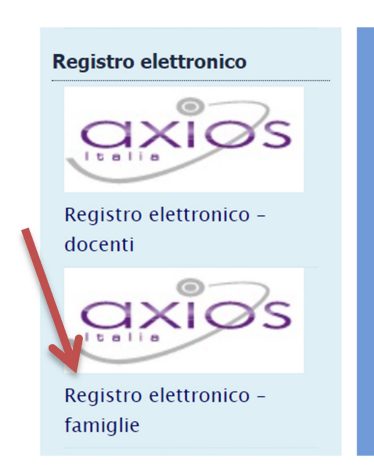

**3.** Inserire Codice Utente e Password

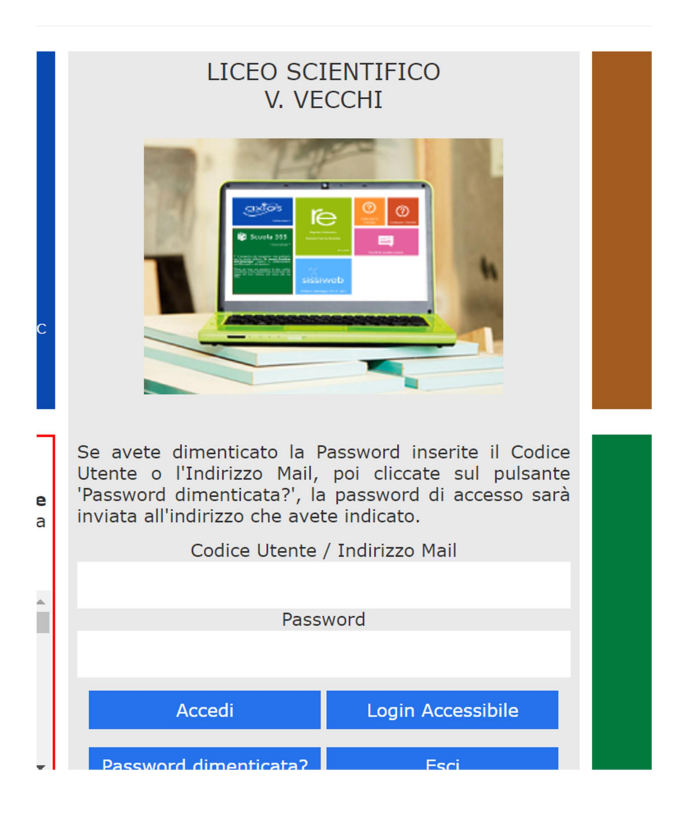

## 4. Cliccare su PRENOTAZIONE COLLOQUI.

| notazione Colloqui    |            | 2022/2023 ∨ |        | PRIMO QUADRIMESTRE/TRIMESTRE |                |         | ~                   |                    |                        |                 |                |
|-----------------------|------------|-------------|--------|------------------------------|----------------|---------|---------------------|--------------------|------------------------|-----------------|----------------|
| zioni                 | Anagrafico | Curriculum  | Orario | Assenze                      | Autorizzazioni | Pagella | Registro<br>Docente | Registro<br>Classe | Materiale<br>Didattico | Prenota<br>ollo | azione<br>oqui |
| Prenotazione Colloqui |            |             |        |                              |                |         |                     |                    |                        |                 |                |

## 5. Si accede alla seguente sezione:

| Docente  | Materia | Sede / Modalità     | Giorno<br>Orario | I Data     |         | II Data |         | III Data |         | IV Data |         |
|----------|---------|---------------------|------------------|------------|---------|---------|---------|----------|---------|---------|---------|
|          |         |                     |                  | Posto      | Prenota | Posto   | Prenota | Posto    | Prenota | Posto   | Prenota |
| Ciuntoli | ATTRATA | CAROLLIOGO MA UNITA | Martedi          | 24/11/2020 | 9       |         |         |          |         |         |         |

6. Si sceglie il docente con cui si vuole effettuare il colloquio e la data disponibile d'interesse.

## 7. Cliccando nella finestra

| I Data       | п                    | Data  | m               | Data  | IV Data         |       |                 |  |  |
|--------------|----------------------|-------|-----------------|-------|-----------------|-------|-----------------|--|--|
| Posto        | Prenota              | Posto | Prenota         | Posto | Prenota         | Posto | Prenota         |  |  |
| 26/11/2020   |                      |       |                 |       |                 |       |                 |  |  |
| 1 (≃16:00) ➤ | 1 (≃16:00) <b>NO</b> |       | Non disponibile |       | Non disponibile |       | Non disponibile |  |  |
|              |                      |       |                 |       |                 |       |                 |  |  |

Si apre l'elenco delle fasce orarie libere

- 8. Scegliere di prenotare il posto n ... ( compare anche l'orario del colloquio )
- 9. Per prenotare il colloquio cliccare su tasto rosso No, che deve diventare verde SI.

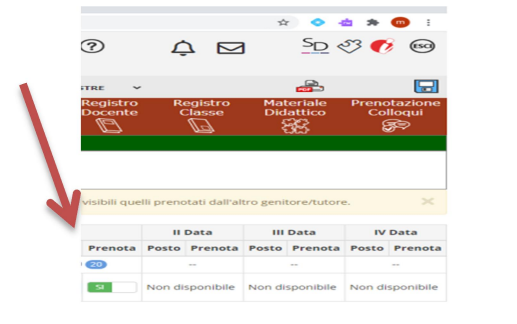

Cliccare sul pulsante 🖬 in alto a destra per confermare le prenotazioni.

10.La fase di prenotazione è conclusa.